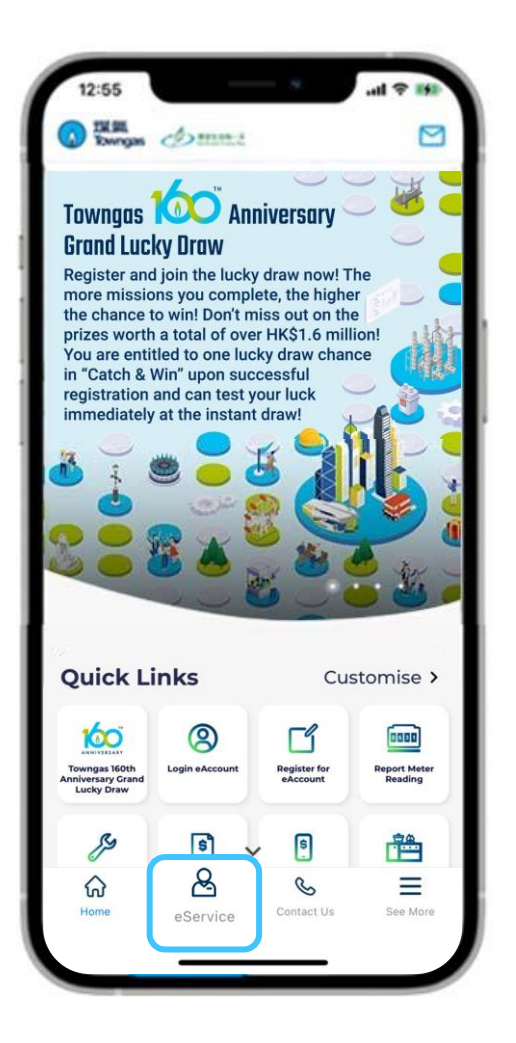

1. Select "eService" from the bottom menu of the app.

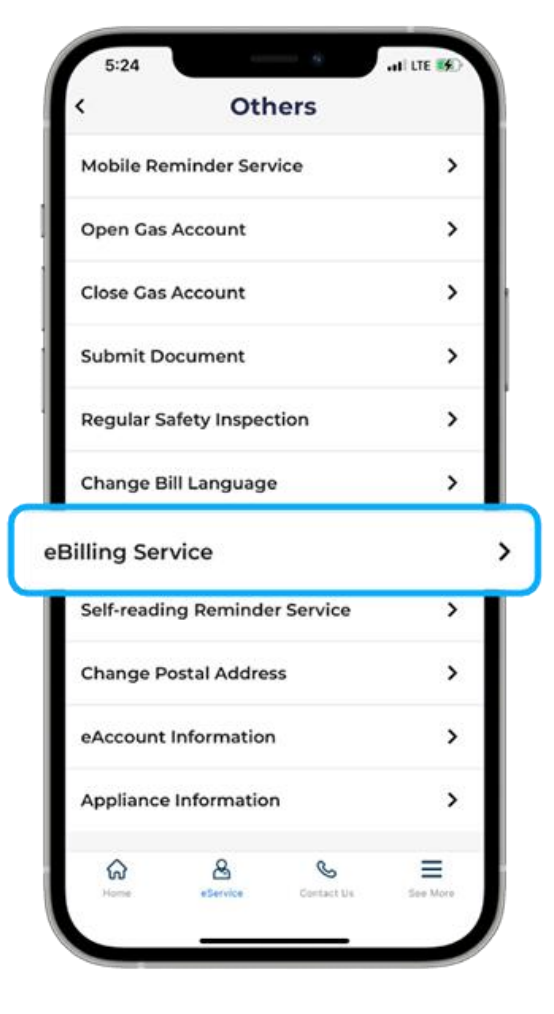

2. Select "Others" from the "Ser-Vices" section, then select "eBilling Service".

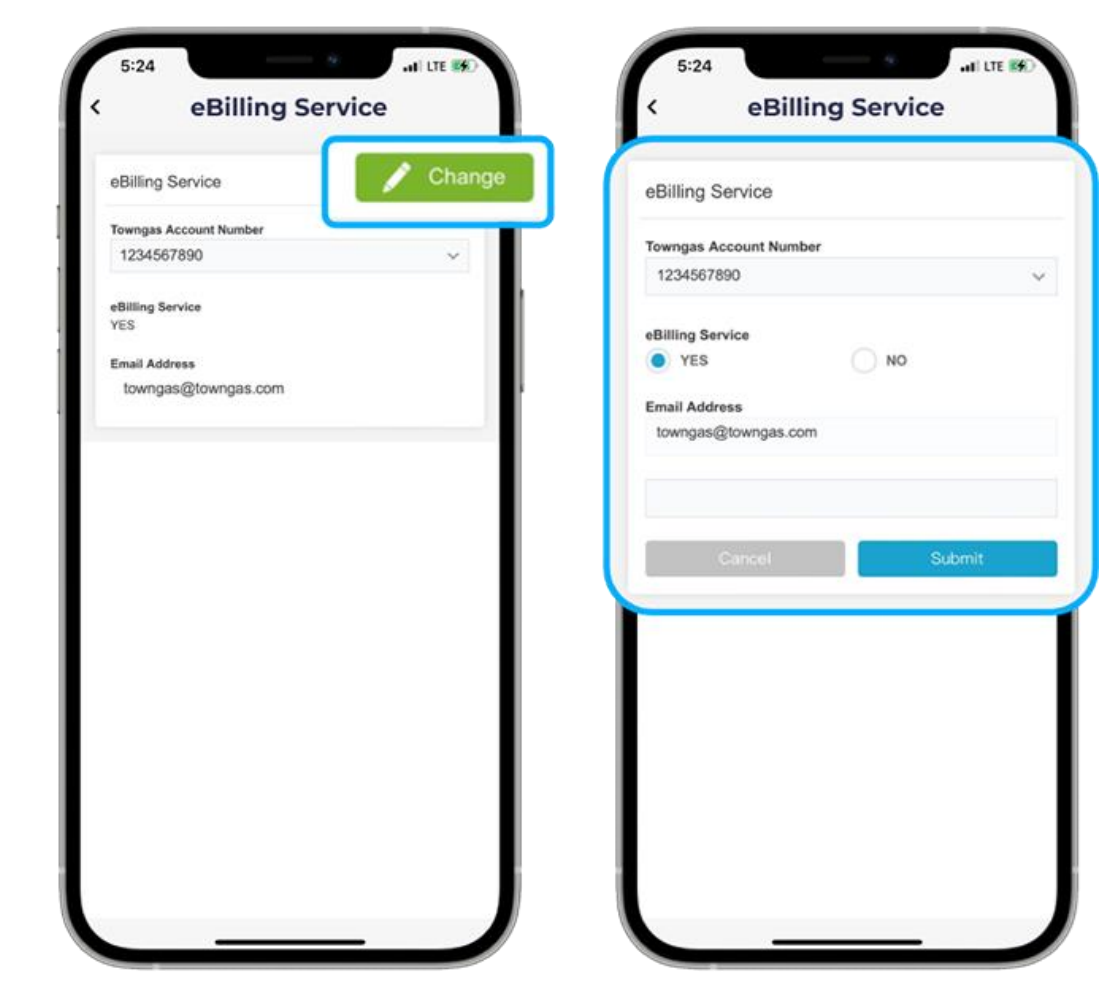

3. Select "Change" after entering the page, then select the corresponding Towngas account number. Make sure "eBilling Service – Yes" has been selected, and the email address has been entered. If you have not yet applied for the eBilling service, please provide your email address and click "Submit".